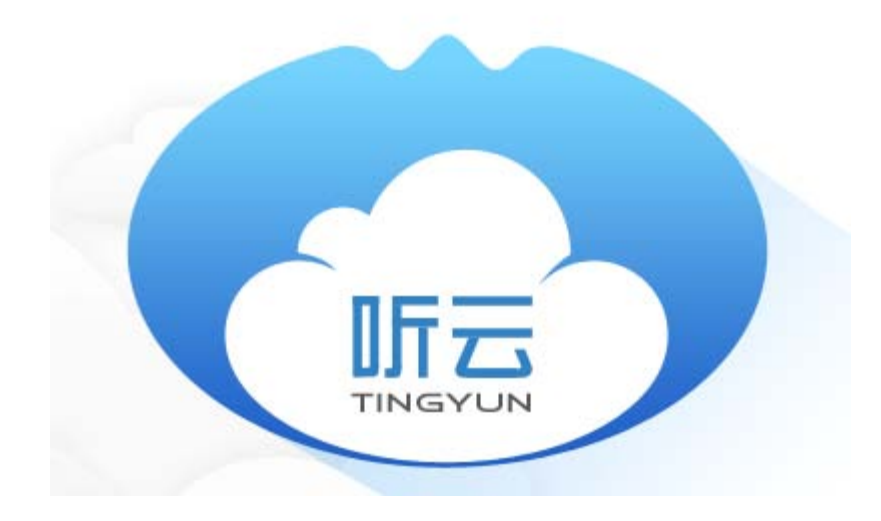

《基调网络听云PHP探针说明》

| PHP探针                    |
|--------------------------|
| ∃1、简介                    |
| 运行环境                     |
| 探针架构                     |
| 一常见问题                    |
| 2、安装                     |
| ₽2.1、安装包                 |
| RPM安装包(RHEL,CentOS,SUSE) |
| 」DEB安装包(Debian,Ubuntu)   |
| -BIN安装包(其他 linux发行版)     |
| 2.2、安装脚本                 |
| 2.3、守护进程启动方式             |
| -2.4、卸载                  |
| 2.5、快速安装                 |
| 2.6、更新                   |
| 3、配置                     |
| 排队时间                     |
| - 启用/禁用探针                |
| 授权序号                     |
| 一应用命名                    |
| 日志管理                     |
| └汇总进程                    |
| └─审计模式<br>               |
| sql数据选项                  |
| 一数据传输方式                  |
| 4、故障排查                   |
| └-4.1、排除安装故障             |
| └4.2、检查守护进程              |
| 4.3、检查php扩展模块            |
| 4.4、查看日志                 |
| 4.5、手动安装PHP扩展            |
| 一版权                      |

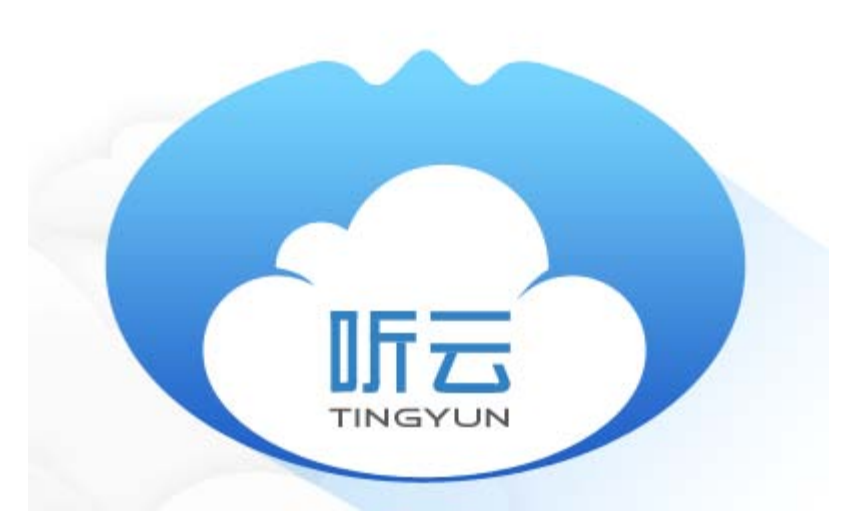

《基调网络听云PHP探针说明》

# PHP探针运行环境

- 1、确认您的系统满足兼容性要求
- 2、如果您还没有听云server帐户,请<u>注册听云server帐户</u>
- 3、从听云server探针安装页面复制您的授权序号
- 4、安装PHP探针
- 5、配置PHP探针的授权序号
- 6、重启PHP宿主程序(Apache或者PHP-FPM)
- 7、通过管理页面察看数据,有问题请参考安装和排除故障章节。

## 兼容性和要求

安装PHP 探针之前,请确保您的系统满足如下这些条件。

|                | 要求                                                                                                    |
|----------------|----------------------------------------------------------------------------------------------------|
| 操作系统           | <ul> <li>Linux (x86 and x86_64):</li> <li>RedHat Enterprise Linux (RHEL) 5.0 或更高版本</li> <li>CentOS 5.0 或更高版本</li> <li>Suse Linux 10.0或更高版本</li> <li>Debian 5.0 ("lenny") 或更高版本</li> <li>Ubuntu 9.10 ("Karmic Koala") 或更高版本</li> <li>任何其他内核版本高于2.6.13, GLIBC版本高于2.5并<br/>且提供本地Posix线程库支持的linux发行版。</li> </ul> |
| РНР            | 5.2<br>5.3<br>5.4<br>5.5<br>5.6<br>7.0                                                                                                    |
| <b>Web</b> 服务器 | Apache 2.2以上 (apache module方式)<br>Nginx + PHP-FPM (fastCGI的方式)<br>或者任何其它支持fastCGI的PHP服务器                                                                                                    |

# PHP 探针架构

1. 探针的文件组成:

默认探针安装根路径 %prefix% = /usr, 使用bin安装包可以利用prefix参数指定探针安装路径 默认探针运行根路径 %runtime% = /var, 可以在php扩展配置文件内更改运行路径 探针安装后,对Linux系统的文件更改如下:

- 守护进程 %prefix%/bin/networkbench
- PHP扩展 %prefix%/lib/networkbench/
- 探针日志路径 %runtime%/log/networkbench/
- 辅助运行路径 %runtime%/run/networkbench/
- PHP扩展文件 {PHP扩展路径}/networkbench.so
- PHP扩展配置文件 {PHP附加配置文件路径}/networkbench.ini 或 {PHP主配置文件}
- 探针安装日志 /tmp/nbinstall-安装日期.tar

## 2. PHP扩展模块

PHP扩展模块负责收集PHP运行时的性能,并将性能数据发送给守护进程。 PHP扩展本身不与听云服务器进行数据交换,PHP扩展通过将数据发送到守护进程进行处理来减少对系统 资源的消耗。

## 3.守护进程

守护进程是介于听云服务器和PHP扩展之间的一个汇总进程,接收php扩展模块捕获的运行时性能数据,汇 总压缩后传送到听云系统后台。不启用代理守护进程,就不会有数据发送到听云系统。 汇总进程会被PHP自动启动,不需要用户手动启动; 常见问题

1. PHP探针都能采集哪些数据?

目前,探针可以采集php运行时的性能数据和错误信息。

性能数据包括:HTTP请求的总响应时间、从负载均衡服务器到web服务器的排队时间、数据库耗时、NOSQL耗时、web service耗时等性能;数据库性能统计;NOSQL性能统计;超过阈值的性能瓶颈函数;慢sql语句及调用堆栈;

错误信息包括:数据库连接错误、sql语法错误、php语法错误、php运行时未捕获的异常、http状态码为4xx 5xx的错误等;

2. 我在多台服务器上部署了应用探针, 报表查看时, 如何将不同的应用区分开?

默认数据汇总在同一个应用,应用名称为"PHP Application",如果需要分开看,把配置文件内的 nbs.app\_name (应用名称) 改为不同名称就可以了。

3. 我在一台服务器上部署了多个Virtual Host,报表查看时,如何将不同的应用区分开?

把配置文件内的 nbs.auto\_app\_naming 修改为1或2 即可自动命名不同Virtual Host下的应用

4. 服务器权限要求比较严格,无法在/usr下安装探针,怎么办?

可以使用bin安装包指定安装路径,假设您有 /home/tingyun 权限

#### ./tingyun-agent-php-xxx.x86\_64.bin -prefix=/home/tingyun

安装包会将探针先解压到指定路径,在安装过程中如果出现其他权限问题,请参考"故障排查"一节的"手工 安装"步骤

# 安装包

对应基于x86/x86\_64处理器的各个Linux发行版本,基调网络提供6个安装包,请选择适合您系统的安装包安装。

| 安装包    | 适用Linux 发行版                                                                                                    | <b>32</b> 位版本                     | 64位版本                               |
|--------|----------------------------------------------------------------------------------------------------|-----------------------------------|-------------------------------------|
| RPM安装包 | <ul> <li>RedHat Enterprise Linux (RHEL) 5.0 或更高版本</li> <li>CentOS 5.0 或更高版本</li> <li>Suse Linux 10.0或更高版本</li> </ul> | tingyun-agent-<br>php-版本.i386.rpm | tingyun-agent-php-版<br>本.x86_64.rpm |
| DEB安装包 | <ul> <li>Debian 5.0 ("lenny") 或更高版本</li> <li>Ubuntu 9.10 ("Karmic Koala") 或更高版本</li> </ul>                           | tingyun-agent-<br>php-版本.i386.deb | tingyun-agent-php-版<br>本.x86_64.deb |
| BIN安装包 | • 任何其他内核版本高于2.6.13,GLIBC版本高于2.5并且<br>提供本地Posix线程库支持的linux发行版。                                                        | tingyun-agent-<br>php-版本.i386.bin | tingyun-agent-php-版<br>本.x86_64.bin |

# RPM安装包(RHEL,CentOS,SUSE)

RPM安装包适用于已经安装了rpm系统的linux发行版,包括(但不限于) CentOS5及以后版本、RHEL5及以 后版本、SUSE 10.0及以后版本。

安装步骤:

• 执行**rpm**安装

32位版本rpm包安装

sudo rpm -Uvh tingyun-agent-php-版本.i386.rpm

64位版本rpm包安装

sudo rpm -Uvh tingyun-agent-php-版本.x86\_64.rpm

• 将探针关联到PHP

sudo networkbench-install.sh

在接下来的录入界面输入license

• 重启php宿主服务器(apache, php-fpm)

此后,当您的php后台服务有http请求进入,几分钟后性能数据将发送到听云后台。

卸载步骤:

• 首先卸载php扩展文件和依赖的so文件

networkbench-install.sh uninstall 或手工移除php扩展路径下的networkbench.so及networkbench.ini

• 然后移除探针

sudo rpm -e tingyun-agent-php

• 重启php宿主服务器(apache, php-fpm)

更新步骤:

• 安装新版本php探针

sudo rpm -Uvh tingyun-agent-php-版本.x86\_64.rpm

• 停止守护进程

sudo killall networkbench

• 重启php宿主服务器(apache, php-fpm)

# DEB安装包(Debian,Ubuntu)

RPM安装包适用于已经安装了dpkg系统的linux发行版,包括(但不限于) Debian5及以后版本、Ubuntu9.10及以后版本。

安装步骤:

• 执行**deb**安装

32位版本rpm包安装

sudo dpkg -i tingyun-agent-php-版本.i386.deb

64位版本deb包安装

sudo dpkg -i tingyun-agent-php-版本.x86\_64.deb

• 将探针关联到PHP

sudo networkbench-install.sh

在接下来的录入界面输入license

• 重启php宿主服务器(apache, php-fpm)

此后,当您的php后台服务有http请求进入,几分钟后性能数据将发送到听云后台。

卸载步骤:

• 首先卸载php扩展文件和依赖的so文件

networkbench-install.sh uninstall 或手工移除php扩展路径下的networkbench.so及networkbench.ini

• 然后移除探针

sudo dpkg -r tingyun-agent-php

• 重启php宿主服务器(apache, php-fpm)

更新步骤:

• 安装新版本php探针

sudo dpkg -i tingyun-agent-php-版本.x86\_64.deb

• 停止守护进程

sudo killall networkbench

• 重启php宿主服务器(apache, php-fpm)

# BIN安装包(其他 linux发行版)

与RPM安装包和DEB安装包相比,BIN安装包的适用范围更广,BIN安装包适用于基于x86/x86\_64、内核版本高于2.6.13,GLIBC版本高于2.5的linux服务器发行版。在没有dpkg和rpm的系统中可以使用bin包安装。

在需要探针以非root权限安装、运行或需要将探针安装到用户指定目录下时,必须使用bin包进行安装

安装步骤:

下载bin包

32位版本bin包

wget -q http://download.networkbench.com/agent/php/版本/tingyun-agent-php-版本.i386.bin && chmod 755 tingyun-agent-php-版本.i386.bin

64位版本bin包

wget -q http://download.networkbench.com/agent/php/版本/tingyun-agent-php-版本.x86\_64.bin && chmod 755 tingyun-agent-php-版本.x86\_64.bin

执行bin安装

运行bin包进行安装,默认安装到/usr下

./tingyun-agent-php-版本.x86\_64.bin

如果您需要将bin包安装到指定位置,请使用 --prefix 参数

./tingyun-agent-php-版本.x86\_64.bin --prefix=/path/to

• 在接下来的配置界面输入license和应用名称

如果指定的安装路径没有写权限,安装过程中会提示更改安装路径,安装路径下为so文件和bin文件

如果默认安装路径不在/usr,安装过程中会提示指定运行路径,默认/var,运行路径下为log文件和pid文件

如果提示由于权限原因导致失败,可以走手工安装步骤,见"故障排查"中"手动安装PHP扩展"

• 重启php宿主服务器(apache, php-fpm)

此后,当您的php后台服务有http请求进入,几分钟后性能数据将发送到听云后台。 卸载步骤:

• 首先卸载php扩展文件和依赖的so文件

networkbench-install.sh uninstall 或手工移除php扩展路径下的networkbench.so及networkbench.ini

• 然后移除探针

./tingyun-agent-php-版本.x86\_64.bin uninstall

• 重启php宿主服务器(apache, php-fpm)

更新步骤:

- 更新php探针需要执行3个步骤
  - 停止守护进程

sudo killall networkbench

- 卸载php探针
- 安装新版本php探针并重启php宿主服务器(apache, php-fpm)

## 用途

PHP探针程序需要安装php扩展模块到php环境中才能正常工作,并且需要授权序号才能提供数据服务。

并且,各个系统的php版本和环境有很大差别,因此,我们需要有程序来做检测和安装的工作。

安装脚本充当了这个角色。

安装脚本需要在首次安装听云php探针、或者重新安装php之后运行。

安装脚本位置

/usr/bin/networkbench-install.sh

安装步骤及选项含义

•1、启动安装脚本

sudo sh /usr/bin/networkbench-install.sh

• 2、选择安装或解除安装

安装脚本启动后,首先需要您选择是安装到php环境还是从php环境卸载探针。

```
Please select from one of the following options:
1) Install
2) Uninstall
0) Exit
Enter choice (1-2, 0 to exit):
```

键盘输入"1"将继续安装。

•3、输入授权码和网站应用名称

授权码是您从听云获得的服务授权号,请勿泄漏。

Enter license key (请录入授权码):

输入您的授权序号,继续安装。

应用名称是给您的网站起一个名称,方便在报表显示。

Enter App name (请输入应用名称):

输入网站的应用名称(直接回车则默认应用名称为PHP Application),继续安装。

• 4、php版本选择

如果您的系统中安装了多个版本的php,安装脚本会提示您做出选择,安装到某个指定版本的php或全部安装。

Below is a list of the directories in which we found a copy of PHP. Please select the directory or directories for which you wish to install Networkbench. You can select either a single directory or multiple directories by separating each choice with either a space or a comma. To select all of the directories shown, please enter the special keyword 'all' (without the quotes). /usr/bin 1) 2) /usr/local/php/5.3.23/bin 0) Exit Selection (1-2, 0 to exit or all):

键入您选择的序号,或者all全部安装。

• 5、安装结束

如果一切顺利,您将看到如下提示:

Networkbench is now installed on your system. Congratulations!

• 6、重启apache或者您的fast-cgi服务器。

卸载

使用此脚本卸载php探针扩展:

sudo sh /usr/bin/networkbench-install.sh

选择2。

sudo sh /usr/bin/networkbench-install.sh uninstall

# 守护进程启动方式

完成安装后,重启php的宿主程序(apache或者php-fpm)后,守护进程就已经被启动了。

## • 随Apache或PHP-FPM启动而启动

宿主程序(apache或者php-fpm)会自动生成守护的配置文

件(/var/run/networkbench/.networkbench.cfg),并且尝试自动启动守护进程(/usr/bin/networkbench)

如果进程列表内缺少了networkbench进程,请使用下面的命令启动守护进程

sudo networkbench -f /var/run/networkbench/.networkbench.cfg

# 卸载

卸载PHP探针需要3个步骤:

• 1、停止守护进程:

sudo killall networkbench

• 2、从PHP环境中卸载探针扩展:

sudo sh /usr/bin/networkbench-install.sh uninstall 如果为手工安装,请手工移除php扩展路径下的networkbench.so及配置文件networkbench.ini

•3、移除安装包:

rpm安装版本:

sudo rpm -e tingyun-agent-php

deb安装版本:

sudo dpkg -r tingyun-agent-php

bin安装版本:

sudo ./tingyun-agent-php-latest.x86\_64.bin uninstall

• 4、重启php相关服务,例如apache或php-fpm

# 快速安装

## 安装步骤:

#### • 1、软件包安装

• RPM

适用于CentOS,RHEL,SUSE

**32**位系统

sudo rpm -Uvh tingyun-agent-php-版本.i386.rpm

64位系统

sudo rpm -Uvh tingyun-agent-php-版本.x86\_64.rpm

• DEB

适用Debian, Ubuntu

**32**位系统

sudo dpkg -i tingyun-agent-php-版本.i386.deb

64位系统

sudo dpkg -i tingyun-agent-php-版本.x86\_64.deb

#### • BIN

适用其他内核高于2.6.13的Linux发行版

**32**位系统

sudo ./tingyun-agent-php-版本.i386.bin

64位系统

sudo ./tingyun-agent-php-版本.x86\_64.bin

•2、安装配置

#### sudo sh /usr/bin/networkbench-install.sh

• 3、重启apache或者fast-cgi服务器,安装完毕

# 更新

• 1、停止web容器和守护进程

sudo service httpd stop 或 sudo service php-fpm stop

sudo killall networkbench

- 2、软件包更新
  - RPM

适用于CentOS,RHEL,SUSE

32位系统

sudo rpm -Uvh tingyun-agent-php-版本.i386.rpm

64位系统

sudo rpm -Uvh tingyun-agent-php-版本.x86\_64.rpm

• DEB

适用Debian, Ubuntu

**32**位系统

sudo dpkg -i tingyun-agent-php-版本.i386.deb

64位系统

sudo dpkg -i tingyun-agent-php-版本.x86\_64.deb

• BIN

适用其他内核高于2.6.13的Linux发行版

32位系统

sudo ./tingyun-agent-php-版本.i386.bin update

64位系统

sudo ./tingyun-agent-php-版本.x86\_64.bin update

# • 3、重启web容器

sudo service httpd start  $\vec{\mathrm{x}}$  sudo service php-fpm start

# 听云PHP探针配置

1) 编辑配置文件

vi 配置文件

2) kill探针的守护进程

sudo killall networkbench

3) 重启web server

sudo service httpd restart 或 sudo service php-fpm restart

配置文件位置会根据软件环境不同而不同,几个典型的位置包括: /etc/php.d/networkbench.ini 或 /etc/php5/fpm/conf.d/networkbench.ini,如果php是通过源码编译安装的,那么配置文件的位置依赖于编译 时选项指定的位置。

1) 如果编译php时指定了 --with-config-file-scan-dir 选项,那么networkbench.ini会放在编译时指定的位置

运行 php -i |grep .ini, 其中的 Scan this dir for additional .ini files 标明了配置文件的具体位置

例如 Scan this dir for additional .ini files => /opt/php.d/, 相应配置文件为 /opt/php.d/networkbench.ini

2) 如果编译php时禁止了 --with-config-file-scan-dir 选项,那么配置文件会合并在php主配置文件中

运行 php -i |grep .ini, 其中的 Scan this dir for additional .ini files =>(none) 表示编译php时禁止了 --withconfig-file-scan-dir 选项, 其中的 Loaded Configuration File 标明了php主配置文件的具体位置

例如 Loaded Configuration File=> /opt/php55/lib/php.ini, 说明配置在 /opt/php55/lib/php.ini文件内

# 启用**I**禁用探针

配置选项格式:

## nbs.agent\_enabled = true

数据类型: boolean

取值: true/false

本选项设置为false时,php探针将不再采集性能数据。

默认情况下,当您想临时禁用探针时,应该通过性能报表内的开关来临时禁用和启用探针。

当多个虚拟主机的性能数据汇总在同一名称的应用下时,通过报表禁用应用会造成全部虚拟主机的数据都无法采集,此时可以通过下述配置来禁用其中某一虚拟主机的性能数据。

1.Apache 方式:修改httpd.conf 或.htaccess,这需要有"AllowOverride Options"或"AllowOverride All"权限

对需要禁用的virtual hosts增加php\_flag nbs.agent\_enabled off,例如:

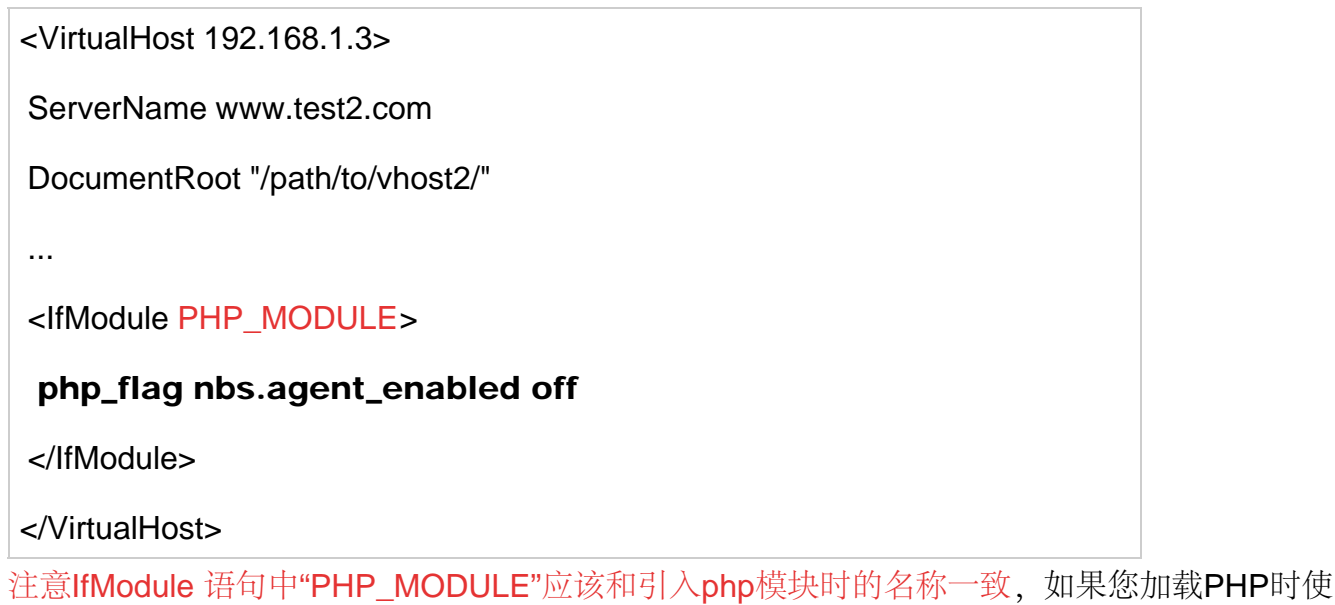

用"LoadModule php5\_module modules/libphp5.so",则对应语句应该修改为"<IfModule php5\_module>"

2. php-fpm方式:修改php-fpm.conf

[app2]

listen=/tmp/pool-app2.sock

## php\_flag[nbs.agent\_enabled] = off

3. nginx方式:修改nginx.conf

## location /app1{

## fastcgi\_param PHP\_VALUE "nbs.agent\_enabled=false";

...

}

# 授权序号

## 配置选项格式:

数据类型: string 取值: 字符串 默认值: 无

说明

本条配置项是您在安装时输入的授权序号。

# 应用命名

自动命名

nbs.auto\_app\_naming = 0

数据类型: 整型

0-禁用自动命名,默认禁用

1-启动自动命名,命名规则:使用虚拟主机的域名+端口作为应用名称

2-启动自动命名,命名规则:使用nbs.app\_name+端口作为应用名称

当您在同一台服务器上部署多个应用,并且使用了虚拟主机(Virtual Host)时,建议打开此选项 当使用域名区分虚拟主机时(即Virtual Host中配置了ServerName),建议使用

## nbs.auto\_app\_naming = 1

当仅使用端口号区分虚拟主机时,建议使用 nbs.auto\_app\_naming = 2,否则由于未配置域名,可能 会产生一些非预期之内的应用名称

应用名称

nbs.app\_name = "PHP Application"

数据类型: string, 默认值: "PHP Application"

如果通过自动命名的方式获取的应用名称不满足您的要求,您需要将nbs.auto\_app\_naming设置为0,

然后通过修改APACHE或php-fpm或NGINX的配置文件来区分不同的应用。

1.**Apache** 方式:修改httpd.conf 或.htaccess,这需要有"AllowOverride Options"或"AllowOverride All"权限

对每个virtual hosts增加 php\_value nbs.app\_name "my app",例如:

<VirtualHost 192.168.1.2>

ServerName www.test.com

DocumentRoot "/path/to/vhost/"

<IfModule PHP\_MODULE>

php\_value nbs.app\_name "my app name"

</lfModule>

...

</VirtualHost>

<VirtualHost 192.168.1.3>

ServerName www.test2.com

DocumentRoot "/path/to/vhost2/"

•••

<IfModule PHP\_MODULE>

php\_value nbs.app\_name "another app"

</lfModule>

</VirtualHost>

注意IfModule 语句中"PHP\_MODULE"应该和引入php模块时的名称一致,如果您加载PHP时使

用"LoadModule php5\_module modules/libphp5.so",则对应语句应该修改为"<lfModule php5\_module>"

```
2. nginx方式:修改nginx.conf
```

对virtual host每个站点内增加配置参数即可,例如:

```
server {
    listen 80;
    server_name www.web.com;
    location ~ /.php$ {
    fastcgi_param PHP_VALUE "nbs.app_name=www.web.com";
    ...
    }
    server {
        listen 80;
    }
}
```

```
server_name bbs.web.com;
location ~ /.php$ {
fastcgi_param PHP_VALUE "nbs.app_name=bbs.web.com";
...
}
}
```

```
或对按路径区分的站点,例如
```

location /app1 {
fastcgi\_param PHP\_VALUE "nbs.app\_name=my app name";
...
}
location /app2{
fastcgi\_param PHP\_VALUE "nbs.app\_name=another app";
...
}

```
3. php-fpm方式:修改php-fpm.conf
```

[app1]

listen=/tmp/pool-app1.sock

## php\_value[nbs.app\_name] = "my app name"

[app2]

listen=/tmp/pool-app2.sock

php\_value[nbs.app\_name] = "another app"

# 日志管理

PHP探针有两个模块:守护进程和PHP扩展。每个模块都有单独的日志管理

## 1、PHP扩展日志:

• 日志文件路径

配置选项格式:

nbs.agent\_log\_file\_name = "/var/log/networkbench/php-agent.log"

数据类型: string

默认值: "/var/log/networkbench/php-agent.log"

说明:

指定php扩展的日志文件路径。

• 日志级别

配置选项格式:

#### nbs.agent\_log\_level = "info"

数据类型: string

取值: "OFF", "CRITICAL", "ERROR", "WARNING", "INFO", "VERBOSE", "DEBUG" 默认值: "INFO"

说明:

本选项是控制日志数据写入日志文件的级别。"DEBUG"是最低级,允许所有日志信息写入日志 文件。"OFF"是最高级,禁止所有日志信息写入日志文件。

2、汇总进程日志:

• 日志文件路径

配置选项格式:

nbs.daemon\_log\_file\_name = "/var/log/networkbench/daemon.log"

数据类型: string

默认值: "/var/log/networkbench/daemon.log"

说明:

指定守护进程的日志文件路径。

• 日志级别

配置选项格式:

nbs.daemon\_log\_level = "info"

数据类型: string

取值: "OFF", "CRITICAL", "ERROR", "WARNING", "INFO", "VERBOSE", "DEBUG" 默认值: "INFO"

说明:

本选项是控制日志数据写入日志文件的级别。"DEBUG"是最低级,允许所有日志信息写入日志 文件。"OFF"是最高级,禁止所有日志信息写入日志文件。

# 守护进程选项

• 守护进程路径

配置选项格式:

nbs.daemon.location = "/usr/bin/networkbench"

数据类型: string 默认值: "/usr/bin/networkbench"

说明:

守护进程的路径

# 审计模式

## 配置选项格式:

## nbs.audit\_mode = false

数据类型: boolean 取值: true/false 默认值: false

说明:

本选项设定是否在日志文件中写入更详尽的信息,包括所有的向听云后台上传和下载的数据。

# SQL数据选项

•禁止发送SQL详情

配置选项格式:

## nbs.action\_tracer.log\_sql = false

数据类型: boolean 取值: true/false 默认值: false

说明:

若本选项为true,向服务器提交的数据中将只包含数据库汇总性能,不包含sql详情数据,sql详情记录 在本地log中。

## 是否启用http安全连接

#### nbs.ssl = true

数据类型: boolean 取值: true/false

是否使用安全连接(https)发送数据。若设定为true,则向服务器发送数据时期用https方式。否则,使用普通http方式。

代理服务器地址

## nbs.proxy\_host =

数据类型: string 默认值: 无

代理服务器的地址。若选项不为空,并且未启用安全连接,则本选项值为http代理服务器的ip地址。

## 代理服务器端口

#### nbs.proxy\_port =

数据类型:数字

默认值:无

本选项指定代理服务器的端口。

代理服务器user

配置选项格式:

nbs.proxy\_user =

#### 数据类型: string

默认值:无

同前,若代理服务器需要用户名密码,本选项指定代理服务器的登陆名。

# 代理服务器password

## nbs.proxy\_password =

数据类型:数字

默认值:无

同前,若代理服务器需要用户名密码,本选项指定代理服务器的登陆密码。

# 排队时间

定义:从负载均衡服务器到web应用服务器的时间

原理:负载均衡设备或容器收到请求后,增加请求的http头[X-QUEUE-START],内容为收到请求的毫秒数,负载均衡将请求转发给WEB应用服务器。WEB应用服务器在处理请求时,获取当前时间的毫秒数,两个时间差值即为请求排队时间。

例如web应用服务器配置了队列,大量请求在队列内排队后请求才被处理时,排队时间会变长

如果要配置排队时间,必须保证相关服务器的时钟同步。

配置方法

1. Apache 配置

RequestHeader set X-QUEUE-START "%t"

2. Nginx 配置 (1.2.6版本以上)

A)使用 proxy\_set\_header

proxy\_set\_header X-QUEUE-START "s=\$msec";

B)或使用 fastcgi\_param

fastcgi\_param HTTP\_X\_QUEUE\_START "s=\$msec";

C)或使用 Passenger

passenger\_set\_cgi\_param HTTP\_X\_QUEUE\_START "s=\${msec}";

#### D)或使用 uWSGI

uwsgi\_param HTTP\_X\_QUEUE\_START "s=\${msec}";

#### 3. HaProxy 配置

http-request set-header X-Queue-Start t=%Ts%ms

#### 4. F5 配置,使用以下脚本

```
when HTTP_REQUEST_SEND {
```

set secs [clock seconds]

set ms [clock clicks -milliseconds]

set base [expr { \$secs \* 1000 }]

set fract [expr { \$ms - \$base }]

```
if { $fract >= 1000 } {
```

set diff [expr { \$fract / 1000 }]

incr secs \$diff

incr fract [expr { -1000 \* \$diff }]

#### }

```
set micros [format "%d%03d000" $secs $fract]
```

clientside {

HTTP::header insert X-QUEUE-START "t=\${micros}"

}

探针安装日志在/tmp/下,名称为nbinstall-xxxx.tar

#### 1. 安装RPM包时,出现"error: Failed dependencies"提示

[nb@localhost tmp]\$ rpm -Uvh tingyun-agent-php-latest.x86 64.rpm error: Failed dependencies: ld-linux-x86-64.so.2()(64bit) is needed by tingyun-agent-php-1.0.3-1.x86 64 ld-linux-x86-64.so.2(GLIBC\_2.3)(64bit) is needed by tingyun-agentphp-1.0.3-1.x86\_64 libc.so.6()(64bit) is needed by tingyun-agent-php-1.0.3-1.x86\_64 libc.so.6(GLIBC\_2.2.5)(64bit) is needed by tingyun-agent-php-1.0.3-1.x86\_64 libc.so.6(GLIBC\_2.3)(64bit) is needed by tingyun-agent-php-1.0.3-1.x86\_64 libc.so.6(GLIBC 2.3.2)(64bit) is needed by tingyun-agent-php-1.0.3-1.x86\_64 libc.so.6(GLIBC\_2.4)(64bit) is needed by tingyun-agent-php-1.0.3-1.x86 64 libdl.so.2()(64bit) is needed by tingyun-agent-php-1.0.3-1.x86\_64 libdl.so.2(GLIBC\_2.2.5)(64bit) is needed by tingyun-agent-php-1.0.3-1.x86\_64 libgcc\_s.so.1()(64bit) is needed by tingyun-agent-php-1.0.3-1.x86 64 libgcc\_s.so.1(GCC\_3.0)(64bit) is needed by tingyun-agent-php-1.0.3-1.x86\_64 libgcc\_s.so.1(GCC\_3.3)(64bit) is needed by tingyun-agent-php- $1.0.3 - 1.x86_{64}$ libgcc\_s.so.1(GCC\_4.2.0)(64bit) is needed by tingyun-agent-php-1.0.3-1.x86\_64 libm.so.6()(64bit) is needed by tingyun-agent-php-1.0.3-1.x86\_64 libpthread.so.0()(64bit) is needed by tingyun-agent-php-1.0.3-1.x86 64 libpthread.so.0(GLIBC 2.2.5)(64bit) is needed by tingyun-agentphp-1.0.3-1.x86\_64

出现此提示的原因是您的操作系统为32位,但您尝试安装64位的RPM包,请更换为32位的RPM包。

### 2. 安装PHP探针时, 提示 permission denied

例如 error:unpacking of archive failed on file /usr/bin/networkbench: cpio:rename failed - permission denied

一般这种报错跟权限有关,大多是因为防火墙或一些安全类的软件,可以把相关安全软件关闭,再进行安装

3. 运行networkbench-install.sh时,出现"PHP install path not found, please enter the path."提示

出现此提示的原因是在系统环境变量里面找不到php的安装路径,需要手工指定php的安装路径

录入php所在的文件夹路径,例如:php的位置是/opt/php5/bin/php,就录入/opt/php5/bin

## 4. 运行networkbench-install.sh时,出现"The Networkbench agent is not installed."提示

PHP环境中缺少探针安装相关的必要信息,导致无法自动安装PHP扩展。 解决方法请参见:文档内"故障排查"的"<u>手动安装PHP扩展</u>"一节

# **5.** 运行**networkbench-install.sh**时,**PHP**版本选择步骤中,**"Below is a list of the directories in which we found a copy of PHP"**列表中,没有用户期望的**PHP**路径

在系统环境变量里面找不到用户期望的PHP安装路径

解决方法:将此php的安装路径加入到PATH环境变量中,然后重新运行安装脚本

6、安装成功但报表内无数据

1) 初次安装后需要一段时间才能看到数据,通常需要5分钟或更长时间,请多等一段时间

2) 有的用户浏览器 (比如猎豹) 缓存有问题,即使有数据如果不强制刷新也可能看不到,请尝试清空缓存 或强制刷新或更换浏览器

3) 探针安装成功后,必须重启apache或php-fpm,否则探针不生效

4) 确认PHP的扩展配置文件中授权序号正确

通常networkbench.ini位于/etc/php.d/networkbench.ini 或 /etc/php5/fpm/conf.d/networkbench.ini,

如果php是通过源码编译安装的,那么配置文件的位置依赖于编译时选项指定的位置。

nbs.license\_key = "此处修改为您的授权序号"

5) 确认web服务器有没有用户访问

探针数据是基于http请求的性能,如果没有访问,就不会有性能数据。如果没有用户访问,请使用浏览器 访问一下相应的应用,再过5分钟后查看报表

# 检查守护进程

确认守护进程在运行:

ps aux | grep networkbench

正常情况下的信息和以下截图类似:

liqiang@localhost:/usr
 liqiang@localhost:/usr\$ ps -e | grep networkbench
 6052 ? 00:20:29 networkbench

如果networkbench进程不存在,请重启web server

sudo service httpd restart

或

sudo service php-fpm restart

然后再次运行 ps -e | grep networkbench, 查看输出结果

如果networkbench进程仍不存在,请运行

II /usr/bin/networkbench

查看输出结果,确认守护进程文件是否存在

如果 /usr/bin/networkbench 不存在, 说明守护被误删了, 请重新安装探针

# 检查php扩展模块

创建info.php,内容如下,并将info.php放在网站某个目录下

#### <?php phpinfo(); ?>

通过浏览器访问info.php,查找页面内是否存在关键字networkbench,并且查看 nbs.app\_name 内容, 此值如果为空 (no value)说明配置文件路径错误或内容错误,查看 nbs.license\_key 内容,此值应该和听 云帐号内的授权码一致。

正常情况下的信息和以下截图类似

## networkbench

| ne twor kben ch       | enabled         |
|-----------------------|-----------------|
| Version               | Nov 19 2015     |
| nbs. license_key      | f373ea5dd553876 |
| nbs. app_name         | php5.6          |
| nbs. prefix           | /usr            |
| nbs. runtime_r oot    | /var            |
| nbs. agent_log_level  | debug           |
| nbs. daemon_log_level | INFO            |
| nbs. audi t_mode      | 0               |

若没有networkbench模块信息,请以root运行networkbench-install.sh

#networkbench-install.sh

然后,请重启apache或您的fast-cgi程序以重新加载php扩展

执行上述操作后,刷新浏览器的info.php页面,如果仍未出现networkbench模块信息,则很有可能您的php版本不符合安装条件,或者是经过裁剪修改的php版本.

# 查看日志

如果系统工作不正常或者没有数据,通常可以从日志里获取更多的信息来定位问题.

日志默认路径: /var/log/networkbench/ 守护进程日志: /var/log/networkbench/daemon.log php扩展日志: /var/log/networkbench/php-agent.log

#### 运行

II /var/log/networkbench

正常情况下会存在2个日志(daemon.log 和php-agent.log)

- 1) 如果php-agent.log不存在说明PHP扩展有问题,请检查php扩展模块
- 2) 如果daemon.log不存在说明守护进程有问题,请确认守护进程在运行

如果2个日志都存在说明安装没有问题,请运行

grep -E 'CRITICAL|ERROR|error' /var/log/networkbench/php-agent.log

如果php-agent输出有ERROR信息,说明PHP扩展运行时有错误

grep -E 'CRITICAL|ERROR|error' /var/log/networkbench/daemon.log

如果daemon输出有ERROR信息,说明可能和服务器通信有问题

关于日志的输出控制,请参考配置章节.

默认情况,日志级别为info,审计模式是关闭的,这种情况得到的信息量比较小.通过修改日志级别为debug,开启审计模式,让守护进程和php扩展输出更多日志信息,通过日志得到的信息定位问题.

# 手动安装PHP扩展

当无法在标准位置查找到php或缺少php某些信息时,安装脚本无法自动安装php扩展,此时需要我们手动 安装。

%prefix%为探针安装路径,so文件和bin文件放在此路径下,默认探针安装路径为/usr,bin包安装时可以使用prefix参数指定

1) 确认操作系统位数

确认操作系统是32位还是64位

uname -a

## 2) 确认PHP信息

在有权限生成PHP文件的情况下,最好使用 phpinfo() 函数来验证:

通过生成info.php文件,使用浏览器访问info.php查看php信息

echo "<?php phpinfo(); ?>" > /var/www/html/info.php

否则,使用php-i | grep 来验证php信息

| 信息名称            | info.php 方式                                              |                  | php -i 方式                                                                                 |
|-----------------|----------------------------------------------------------|------------------|-------------------------------------------------------------------------------------------|
| PHP API         | PHP API 200906:                                          | 26               | php -i   grep "PHP API"                                                                   |
| 是否启用了zts        | Thread Safety disable                                    | ed               | php -i   grep "Thread Safety"                                                             |
| 扩展 <b>so</b> 路径 | extension_dir /usr/li                                    | ib64/php/modules | php -i   grep "extension_dir"                                                             |
| ini配置文件路径       | Configuration /etc<br>File<br>(php.ini)<br>Path          |                  |                                                                                           |
|                 | Loaded<br>Configuration<br>File                          | np.ini           | php -i   grep "Loaded Configuration File"<br>php -i   grep "Scan this dir for additional" |
|                 | Scan this dir /etc/ph<br>for<br>additional<br>.ini files | np.d             |                                                                                           |

3) 安装so扩展

进入到php扩展so路径(extension\_dir指定的路径), 做一个软链接 networkbench.so 到

这里假设操作系统是64位, php版本是5.3, 对应api版本为20090626, php启用了zts (zend thread safe)模式, 扩展so路径为/usr/lib64/php/modules

In -s /usr/lib/networkbench/agent/x64/networkbench-20090626-zts.so /usr/lib64/php/modulesnetworkbench.so

PHP版本和探针so对应关系

| PHP 版<br>本 | PHP API  | 启用 <b>zts</b>                    | 禁用 <b>zts</b>                |
|------------|----------|----------------------------------|------------------------------|
| 5.2        | 20060613 | networkbench-20060613-<br>zts.so | networkbench-<br>20060613.so |
| 5.3        | 20090626 | networkbench-20090626-<br>zts.so | networkbench-<br>20090626.so |
| 5.4        | 20100525 | networkbench-20100525-<br>zts.so | networkbench-<br>20100525.so |
| 5.5        | 20121212 | networkbench-20121212-<br>zts.so | networkbench-<br>20121212.so |
| 5.6        | 20131226 | networkbench-20131226-<br>zts.so | networkbench-<br>20131226.so |
| 7.0        | 20151012 | networkbench-20151012-<br>zts.so | networkbench-<br>20151012.so |

4) 增加配置文件,并修改授权码

a. 如果PHP信息中附加的配置文件路径不为空(即"Scan this dir for additional"不为"none"),将配置文件 模版networkbench.ini.template复制到php扩展配置的文件夹,并改名为networkbench.ini

假设附加的php扩展配置路径为: /etc/php.d/

cp /usr/lib/networkbench/scripts/networkbench.ini.template /etc/php.d/networkbench.ini

vi /etc/php.d/networkbench.ini

b. 如果附加的配置路径为空(即"Scan this dir for additional"值为 "none"),将配置文件模

版networkbench.ini.template的内容添加到PHP主配置文件("Loaded Configuration File"项指定的文件) 后面。

假设PHP主配置文件路径为: /etc/php.ini

cp /etc/php.ini /etc/php.ini.bak

cat /usr/lib/networkbench/scripts/networkbench.ini.template >> /etc/php.ini

#### vi /etc/php.ini

将配置文件内 nbs.license\_key = "REPLACE\_WITH\_REAL\_KEY" 中 REPLACE\_WITH\_REAL\_KEY 替换 为您的授权码

如果您使用了bin包安装,还需要修改配置文件内nbs.prefix为指定的安装路径,修改nbs.runtime\_root为运行路径,创建%runtime\_root%/log/networkbench/和%runtime\_root%/run/networkbench/文件夹并赋予其足够的权限

#### 假设 nbs.runtime\_root=/home/mike

mkdir /home/mike/log/networkbench chmod 777 /home/mike/log/networkbench

mkdir /home/mike/run/networkbench chmod 777 /home/mike/run/networkbench

## 5) 重启apache或php-fpm

本文档版权归北京基调网络系统有限公司所有。未经书面许可,任何人不得复制、传播。

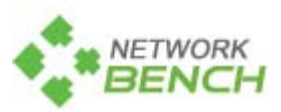

北京基调网络系统有限公司

www.networkbench.com

总部地址:北京市朝阳区京顺路5号曙光大厦C座207室

邮编: 100028

联系电话: 010-84440086